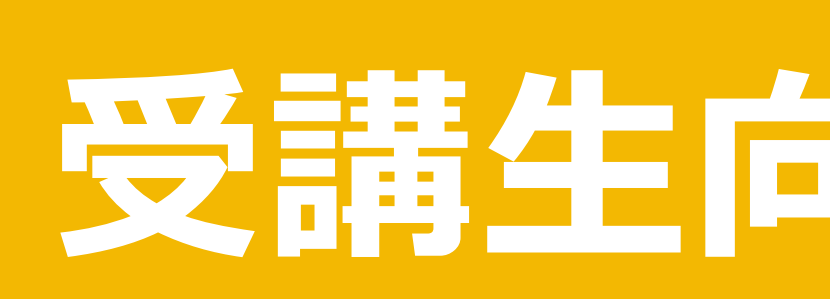

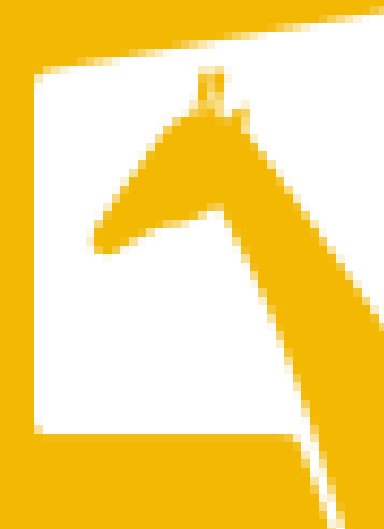

# 受講生向けマニュアル

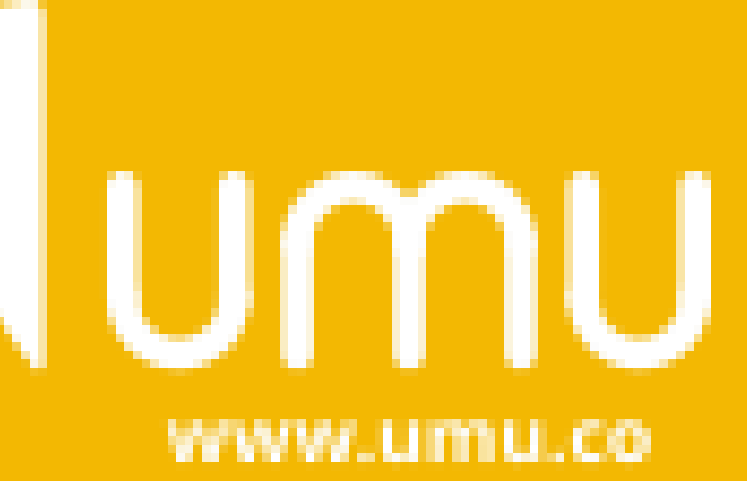

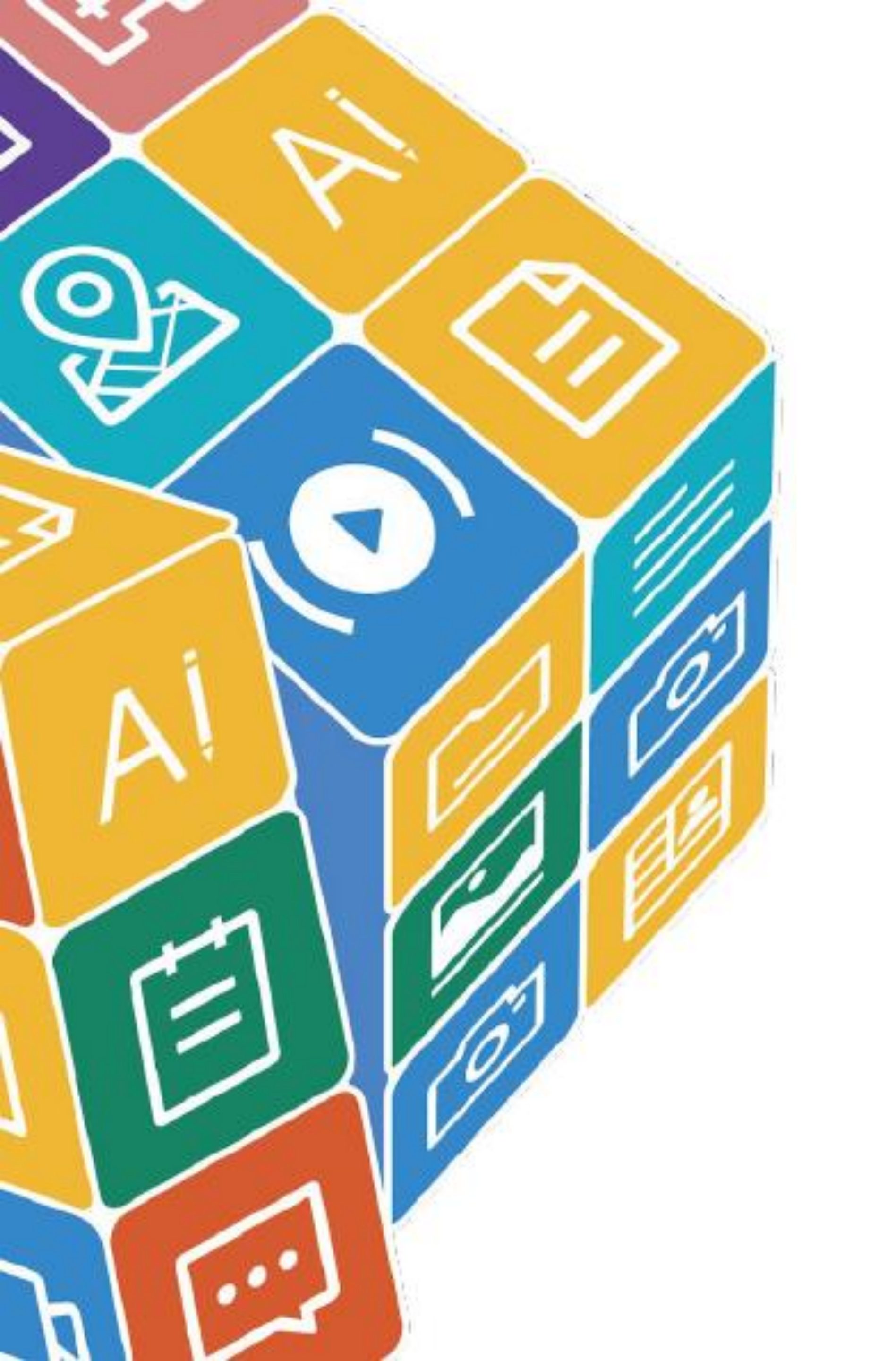

■ 推奨環境 ■ 学習の進め方

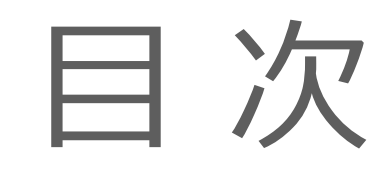

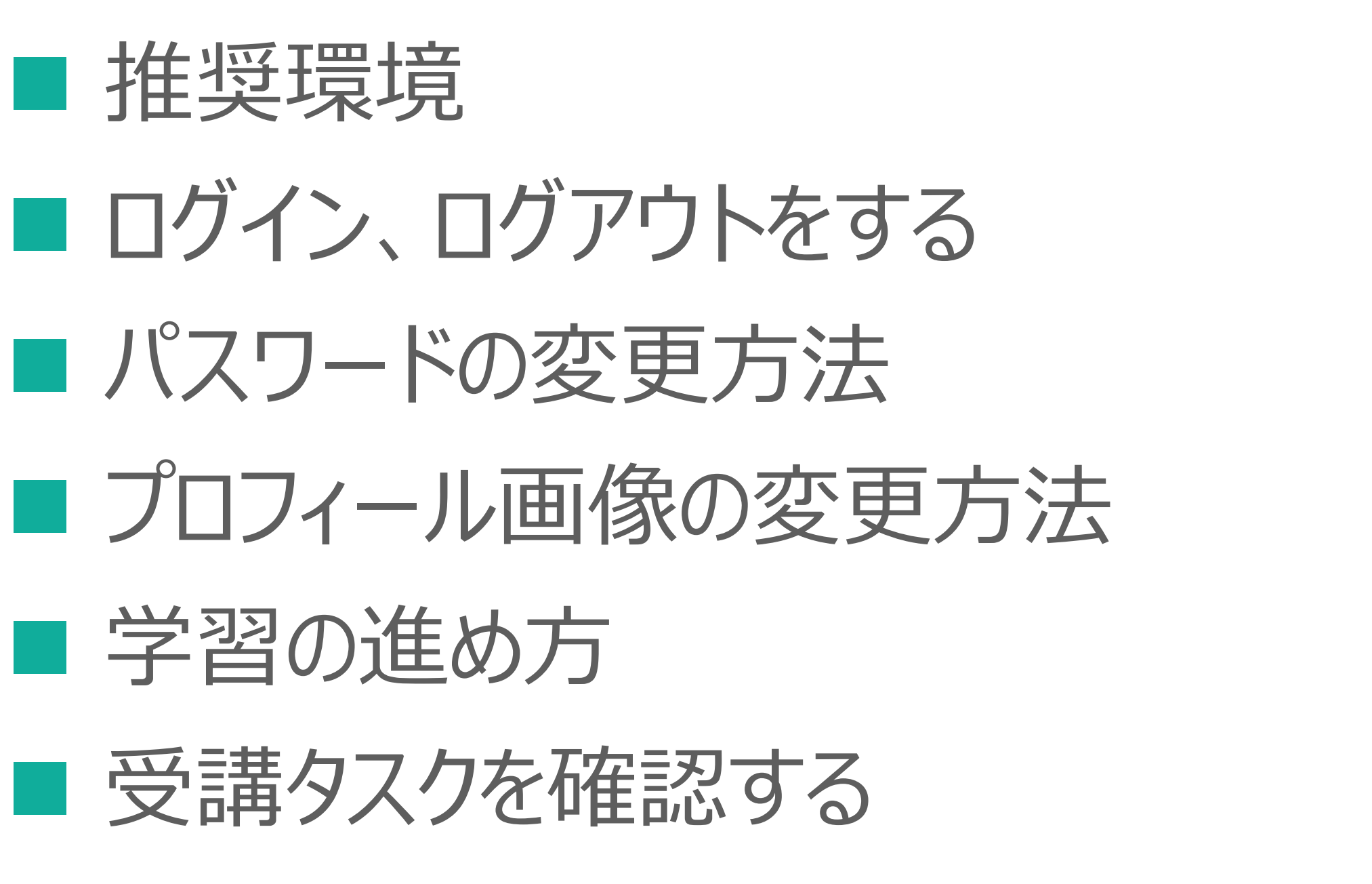

コメントを投稿する/他の人のコメントを見る

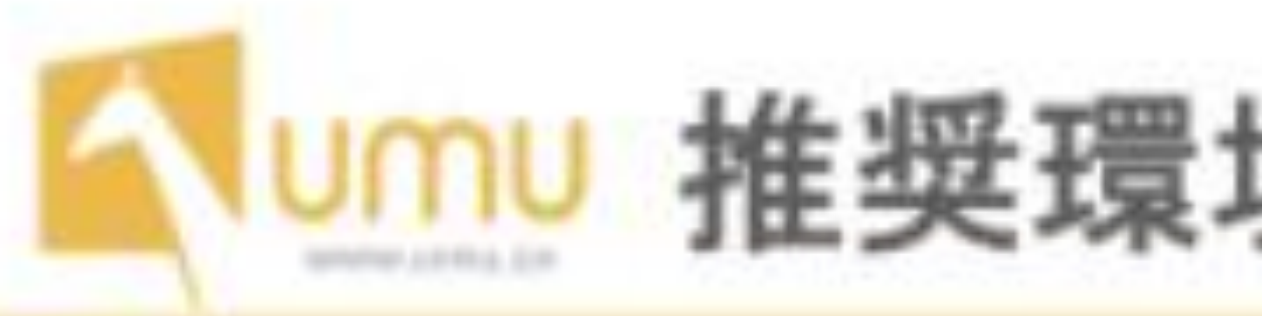

# 使用OS(PC及びスマートフォン)

- Windows 7,8,8.1,10
- Mac OS 10.6.8以降 最新版を推奨
- iOS9以降 最新版を推奨
   \*iOS端末: iPhone 7以降を推奨
- · Android 7以降

# 通信環境

ブロードバンド接続 回線速度常時4Mbps以上 ※UMUトライアル版(無料)にてお試しが可能です。

# 推奨環境・通信環境について

# 使用ブラウザ (Windows / Mac)

- Chrome
- Firefox
- Safari
- Microsoft Edge

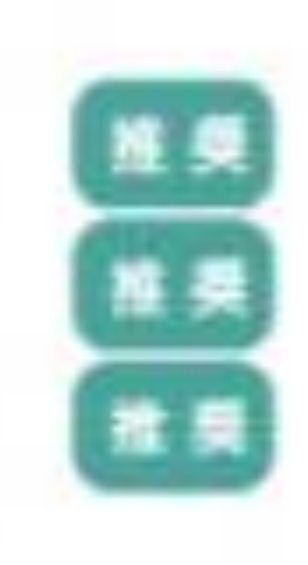

最新版を推奨 最新版を推奨 最新版を推奨

※以下のブラウザはサポートしていません

- Chrome 53
- Chrome 54
- Internet Explorer

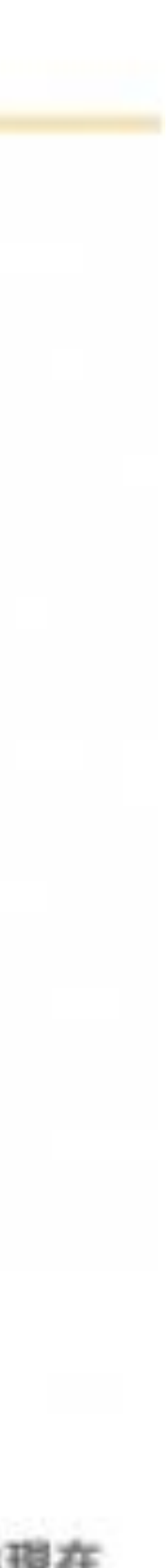

### **UMUヘログイン (PCブラウザ版)**

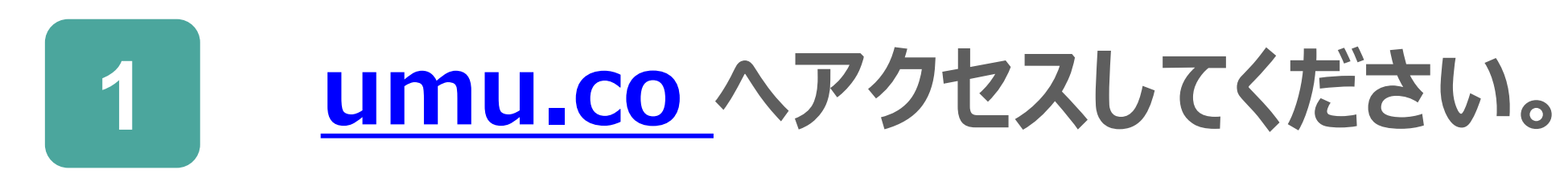

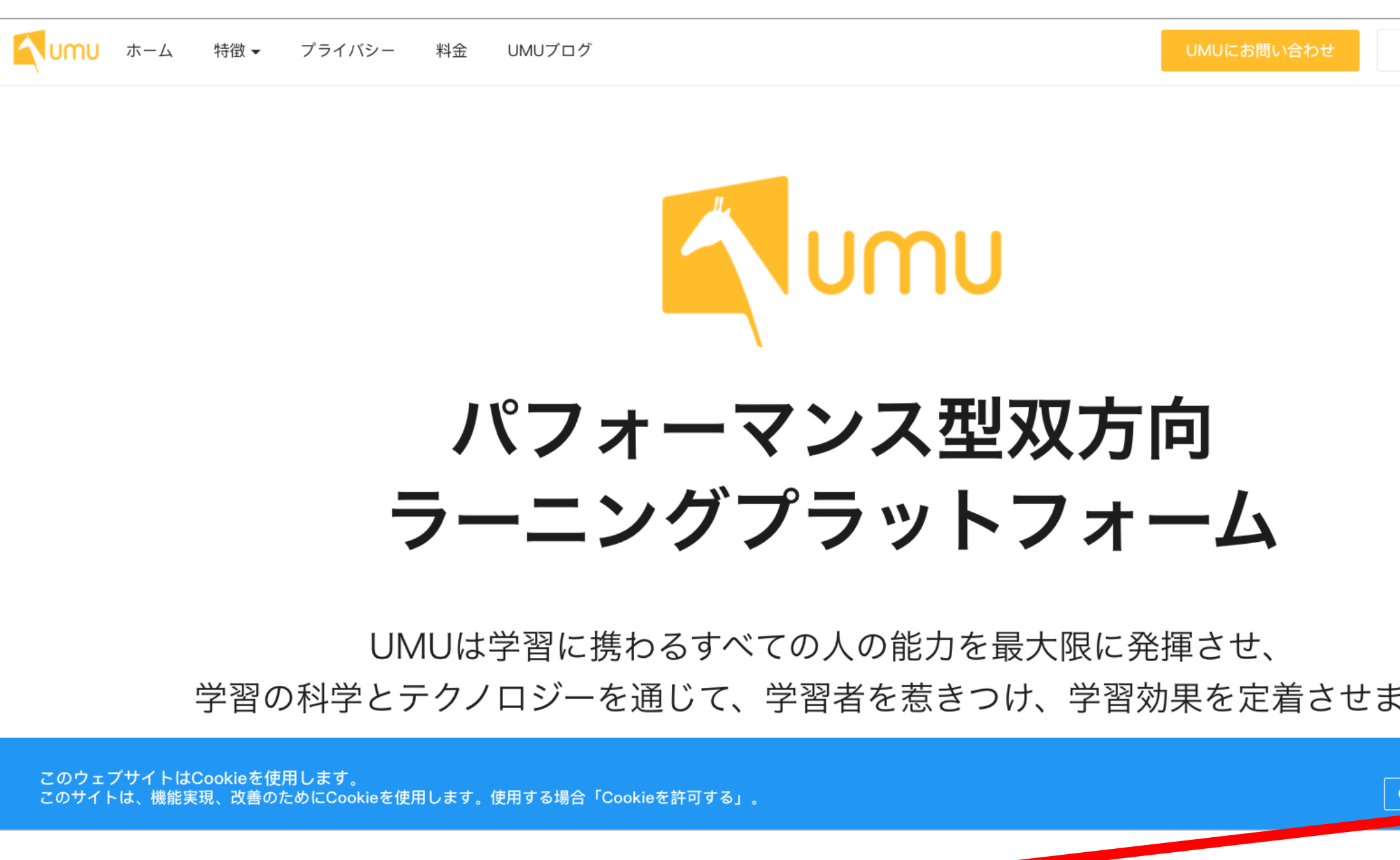

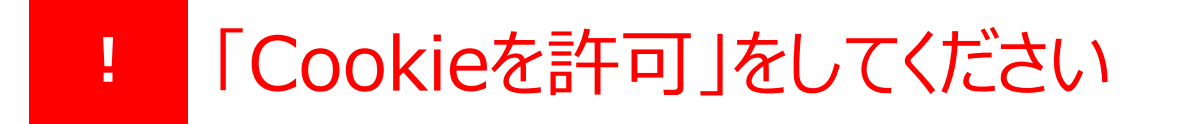

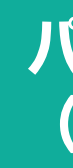

Cookieを拒ず

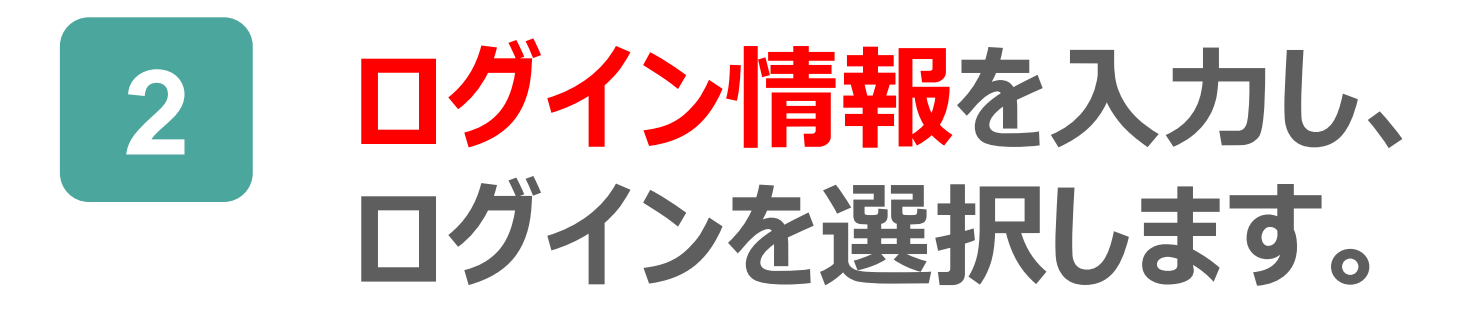

| Cookieを許可<br>パスワードを変更する<br>(スライド7,8参照) | ログイン情報<br>ユーザー名:XXXXXX<br>パスワード:XXXXXX |
|----------------------------------------|----------------------------------------|
| Cookieを拒否<br>Cookieを許可                 | パスワードを忘れた方 無料登録                        |
| せ、<br>E定着させます。                         | ログイン                                   |
|                                        | パスワード                                  |
|                                        | Eメール/電話番号/ユーザー名                        |
|                                        | E-MAIL、ユーザー名 携帯電話番号<br>アカウント           |
|                                        |                                        |
|                                        | Umu                                    |
|                                        |                                        |

### UMUをiphoneにインストールする (アプリ版)

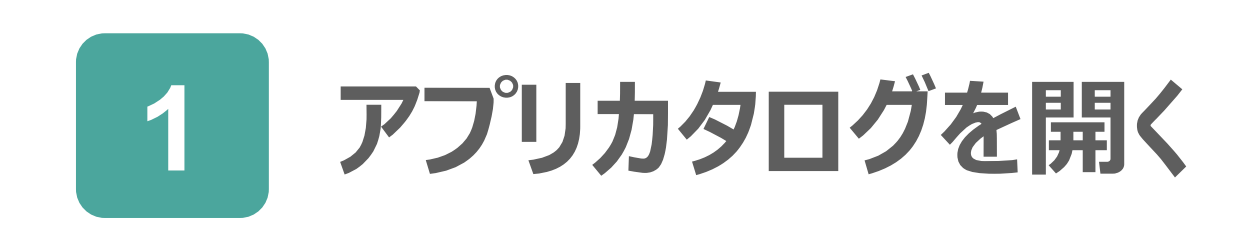

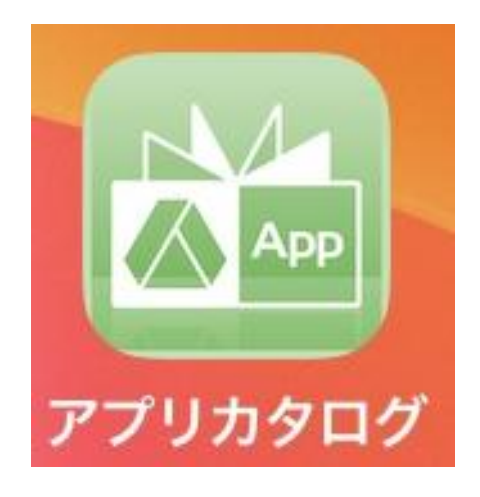

#### 「UMU活動」をダウンロードします 2

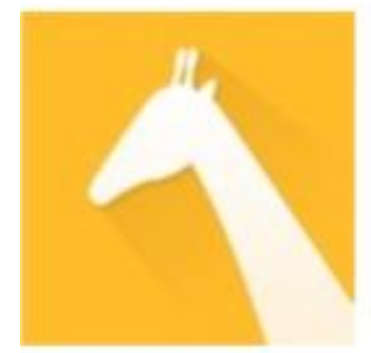

UMU活動 **VPP** 無料 Ver 5.17.0

「インストール」をタップしインストールしてください 3

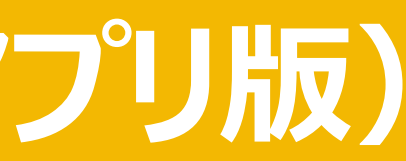

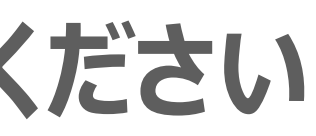

### **UMUヘログイン(アフ<sup>°</sup>リ版)**

### 1 UMUアプリを起動します。

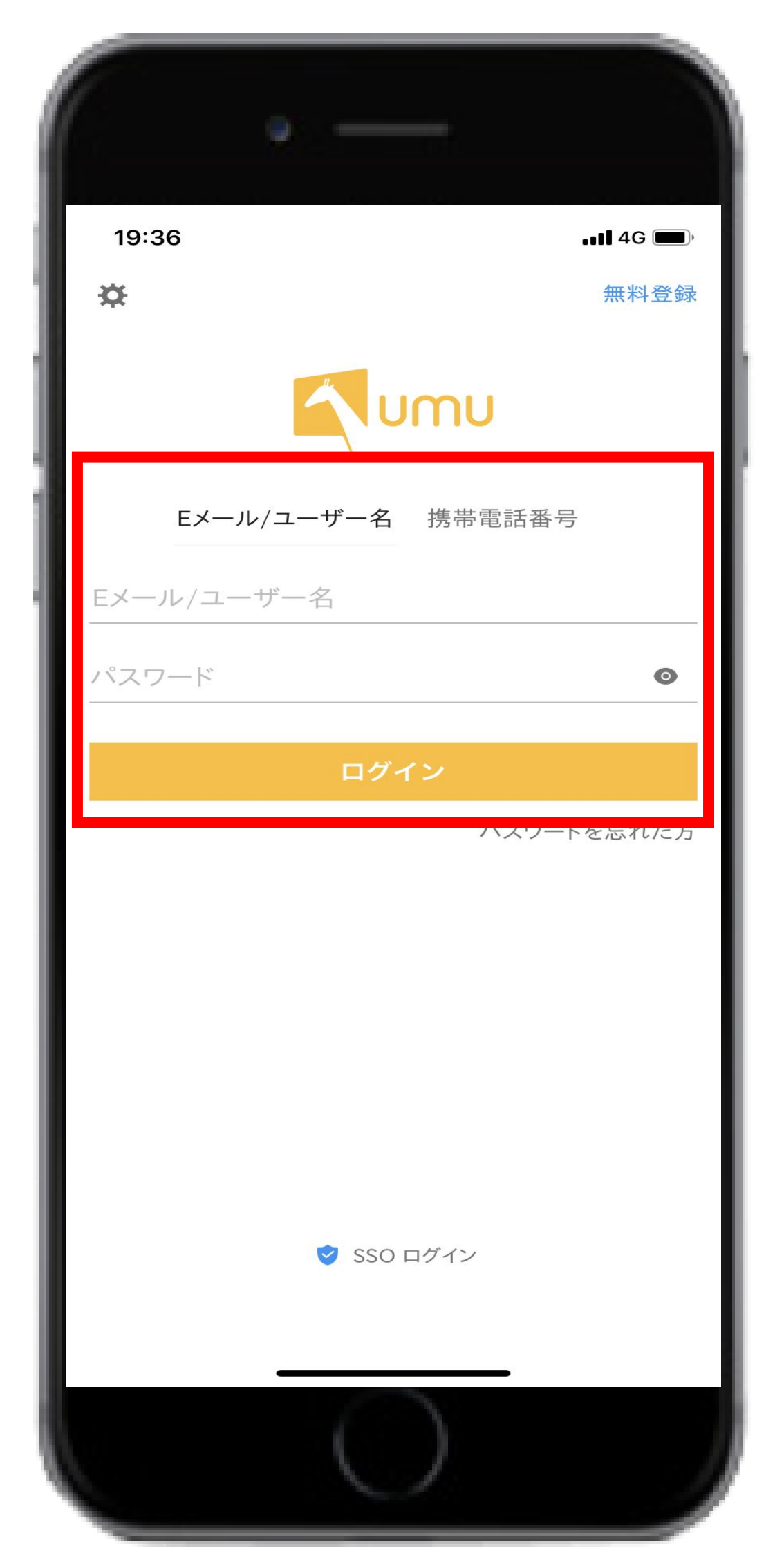

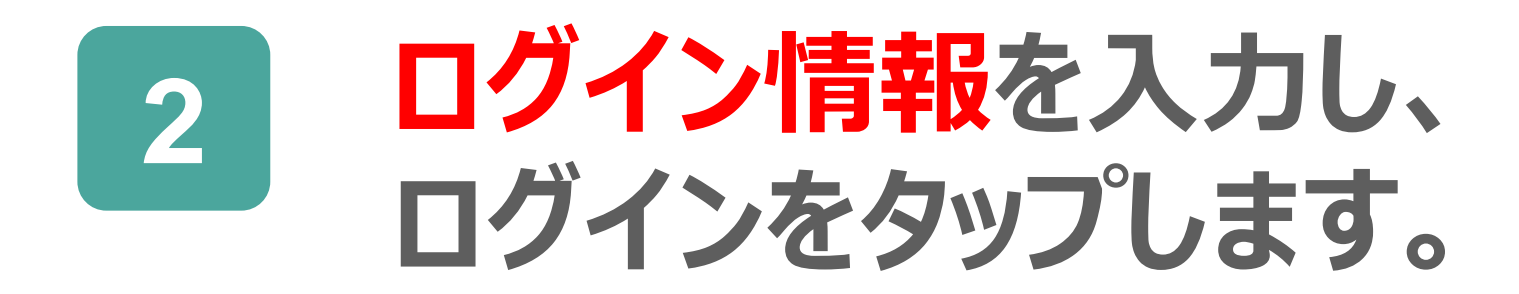

|        | Umu                             |  |  |
|--------|---------------------------------|--|--|
|        | <b>E-MAIL、ユーザー名</b> 携帯電話番号      |  |  |
|        | <b>アカウント</b><br>Eメール/電話番号/ユーザー名 |  |  |
|        | パスワード                           |  |  |
|        |                                 |  |  |
|        | ロクイン<br>パスワードを忘れた方 無料登録         |  |  |
| ログイン情報 |                                 |  |  |
|        | ユーザー名:XXXXXX<br>パスワード:XXXXXX    |  |  |

パスワードを変更する (スライド9,10参照)

### ログアウトをする (PC版)

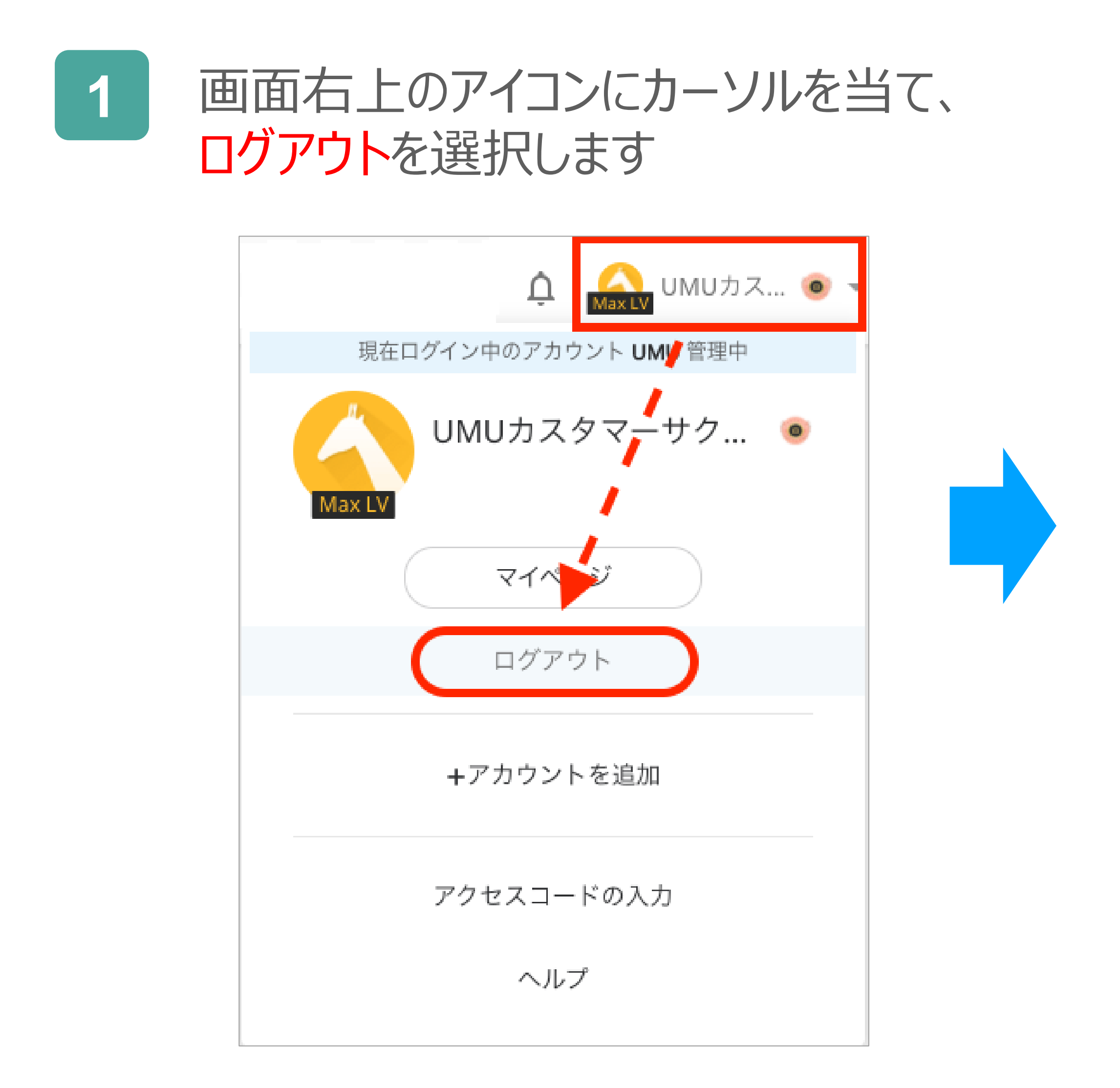

#### ※UMUは強制ログアウト機能がないため、 ログアウトをしない限り、ログイン状態となります。

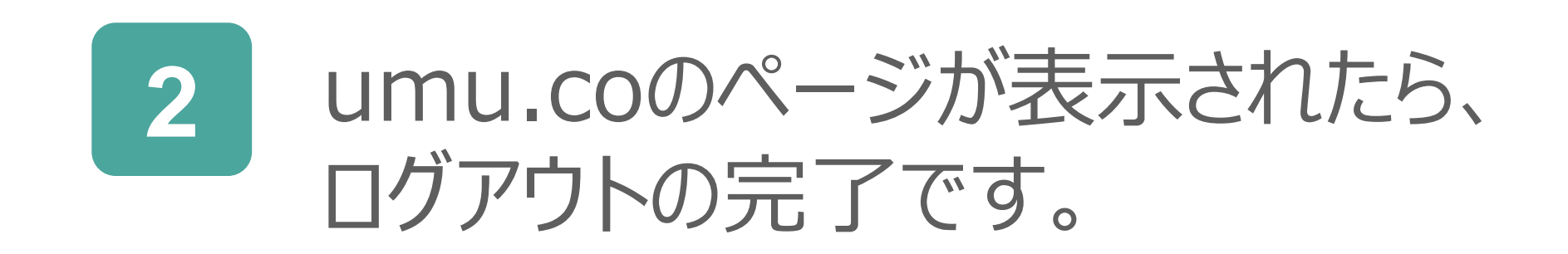

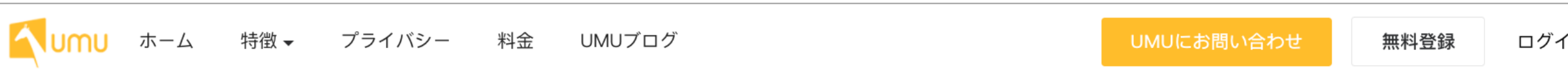

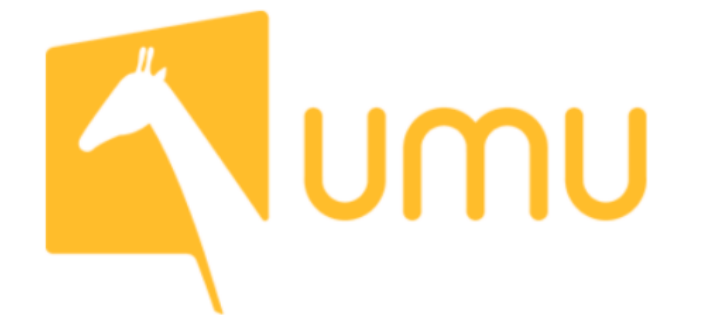

### パフォーマンス型双方向 ラーニングプラットフォーム

UMUは学習に携わるすべての人の能力を最大限に発揮させ、 学習の科学とテクノロジーを通じて、学習者を惹きつけ、学習効果を定着させます。

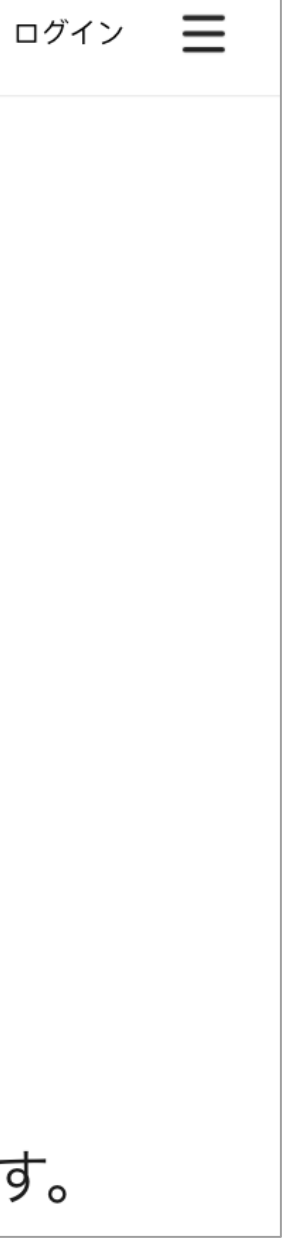

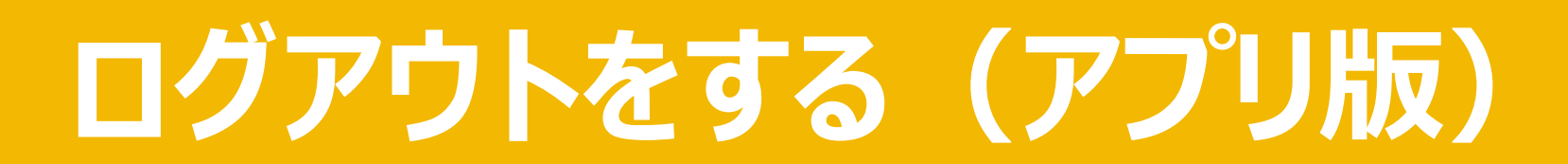

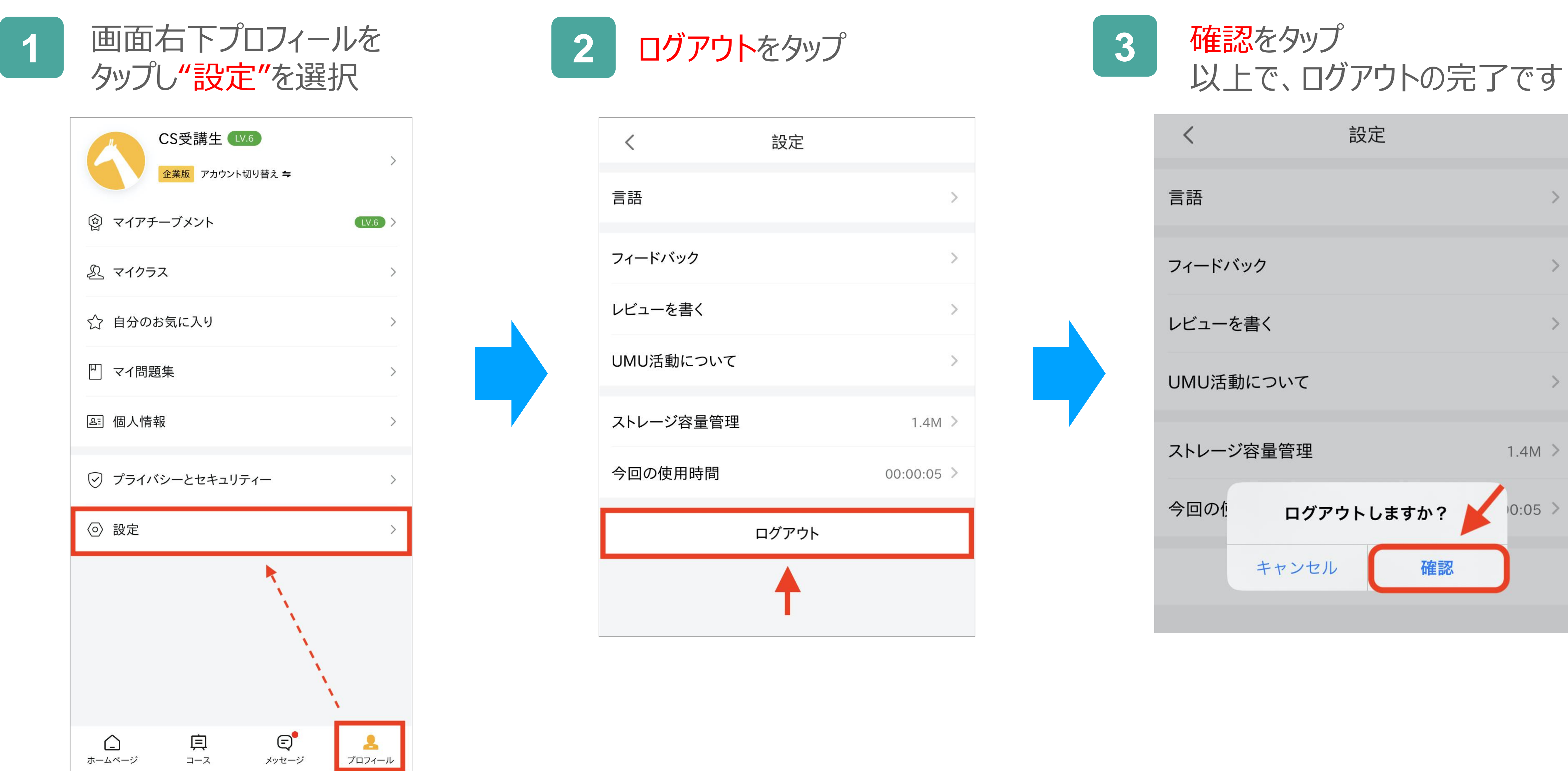

#### ※UMUは強制ログアウト機能がないため、 ログアウトをしない限り、ログイン状態となります。

### パスワードを変更する (PC版)

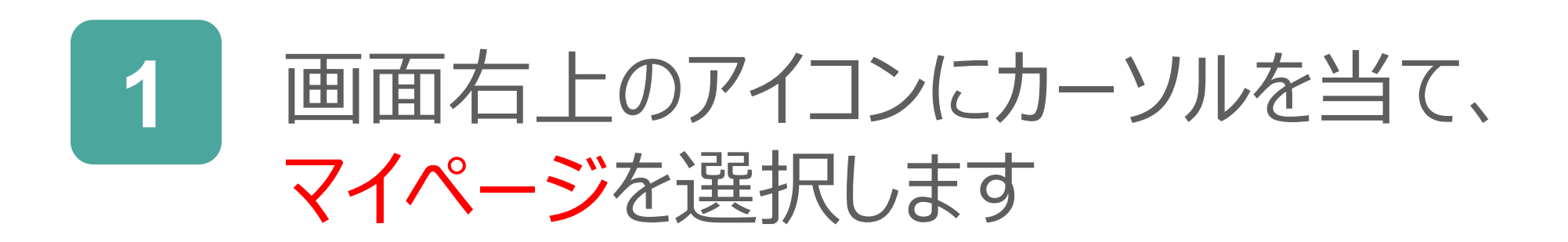

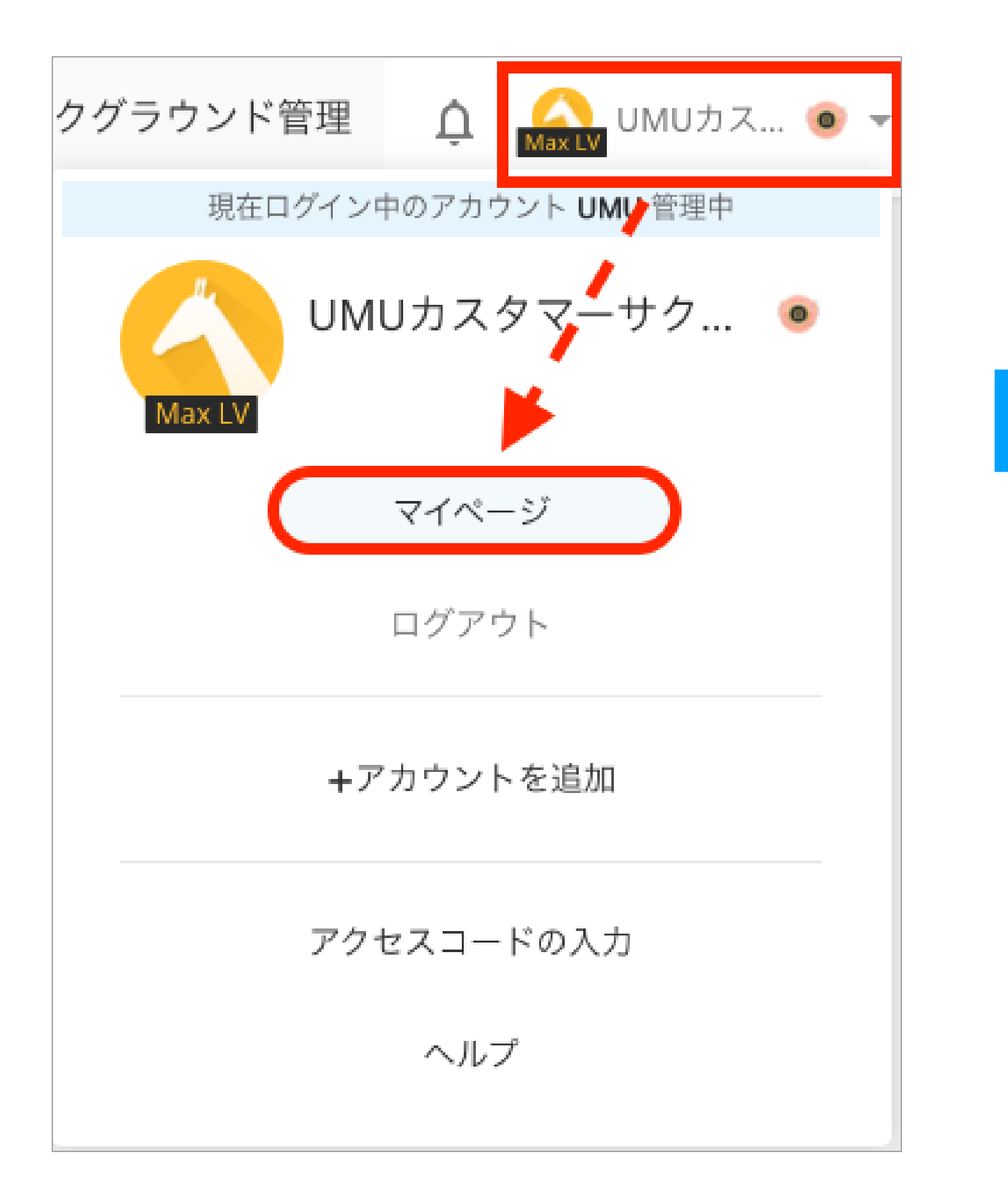

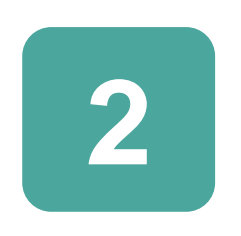

#### ページを下にスクロールし、 アカウント枠:パスワード変更より、 6文字以上の英数字で設定します

| A | $\pi$ - $\mu$ | 受講タスク | コース 学習プログ | 7A ⊐-       | スリソース = へル | 7                      | バックグランド管理 | ۵ |
|---|---------------|-------|-----------|-------------|------------|------------------------|-----------|---|
|   |               |       |           |             | 金田市町:      | 09/28/2018             |           |   |
|   |               |       |           |             | プロフィール     | E.                     |           |   |
|   |               |       | 200-1     | <b>,</b> ます | 会社名:       | ユームテクノロジージャバン爆発会社      |           |   |
|   |               |       |           |             | 11.21      | 講演者                    |           |   |
|   |               |       |           |             | 681        | ユームアクノロジージャパン集社会社      |           |   |
|   |               |       |           |             | 电拉曲号       | 0000000000             |           |   |
|   |               |       |           |             | 北北:        | 東京都 港区                 |           |   |
|   |               |       | ł         |             | アカウント      |                        | 1         |   |
|   |               |       |           |             | メールアドレス:   | smuhelp@umujapan.co.jp |           |   |
|   |               |       |           |             | 清节电话表号:    | アカウント連携へ               |           |   |
|   |               |       |           |             | HX9-F:     | /13.7-ド党史              |           |   |
|   |               |       |           |             |            |                        |           |   |

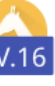

LV.16

### パスワードを変更する(アプリ版)

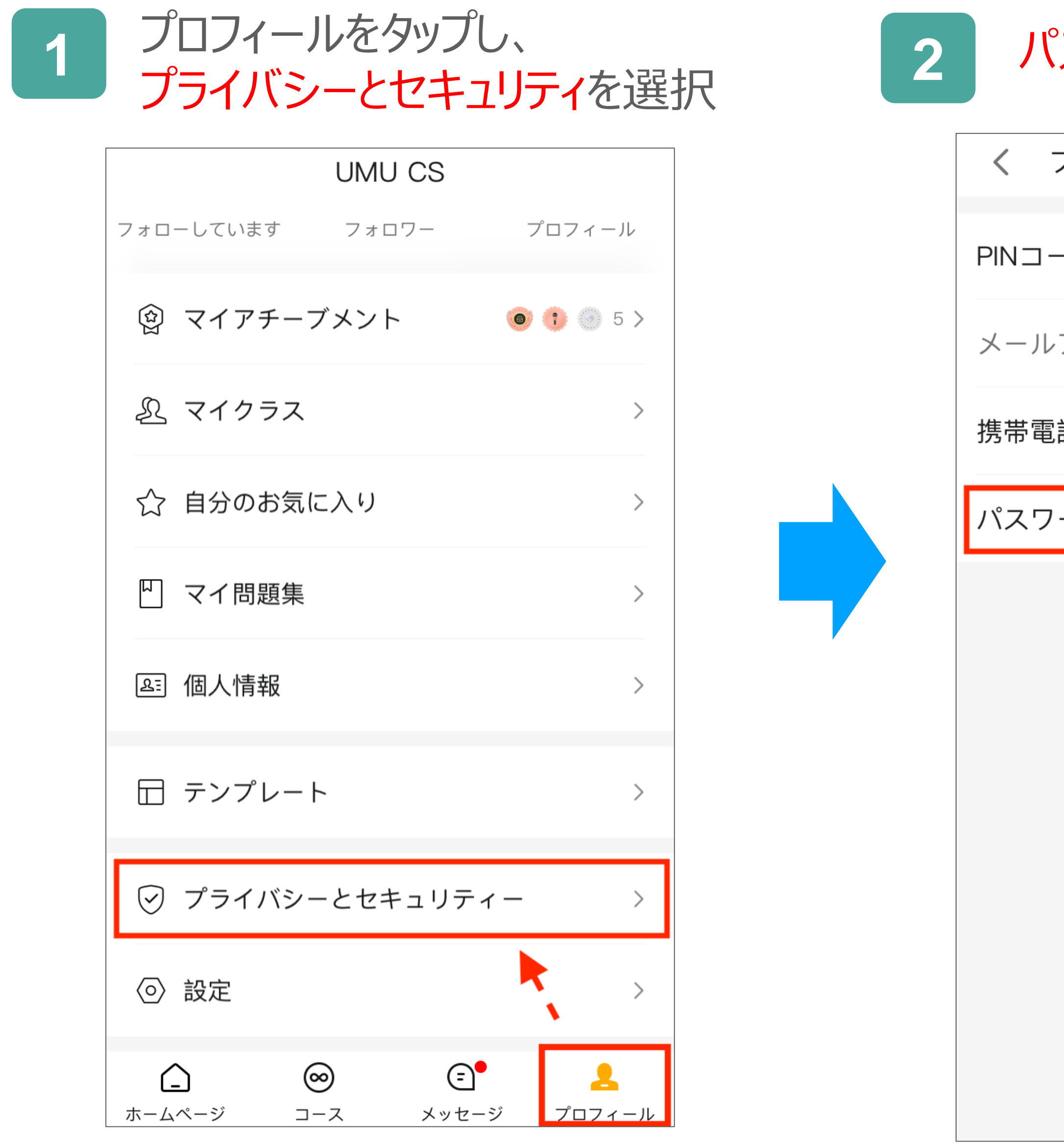

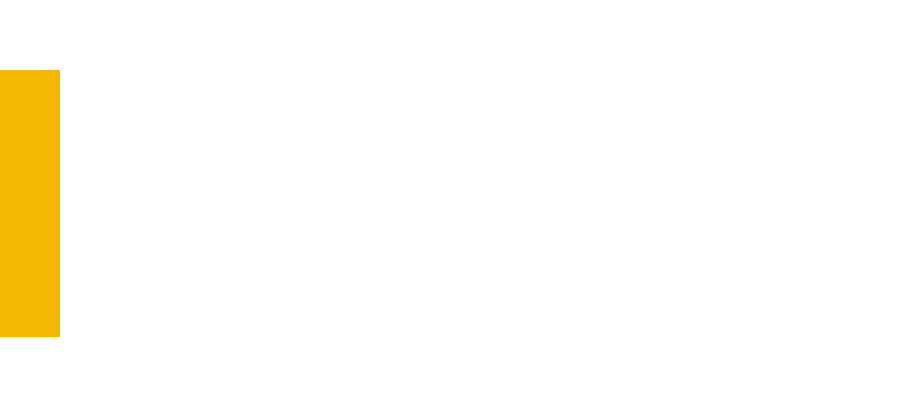

#### パスワードの変更をタップ

| プライバシーとセキュリティー |                  |
|----------------|------------------|
| -ド >           |                  |
| アドレス           |                  |
| 話番号 アカウント連携 >  | 設定変更画面が表示されます。   |
| ードの変更          | 「保存」をタップし設定の完了です |
|                | く パスワードの変更 1     |
|                | 今のパスワード          |
|                |                  |
|                | 新しいバスワード         |
|                | パスワードの確認         |
|                |                  |
|                |                  |

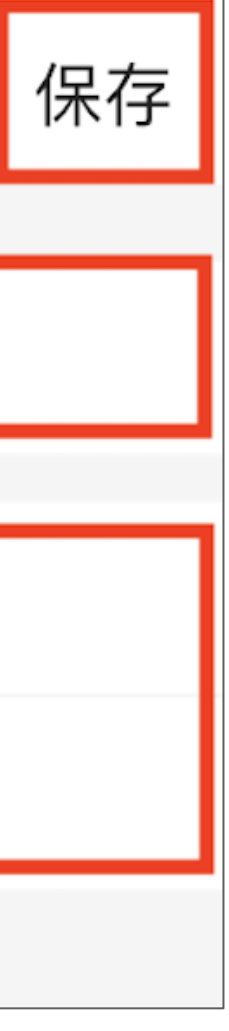

### プロフィール画像の設定 (PC版)

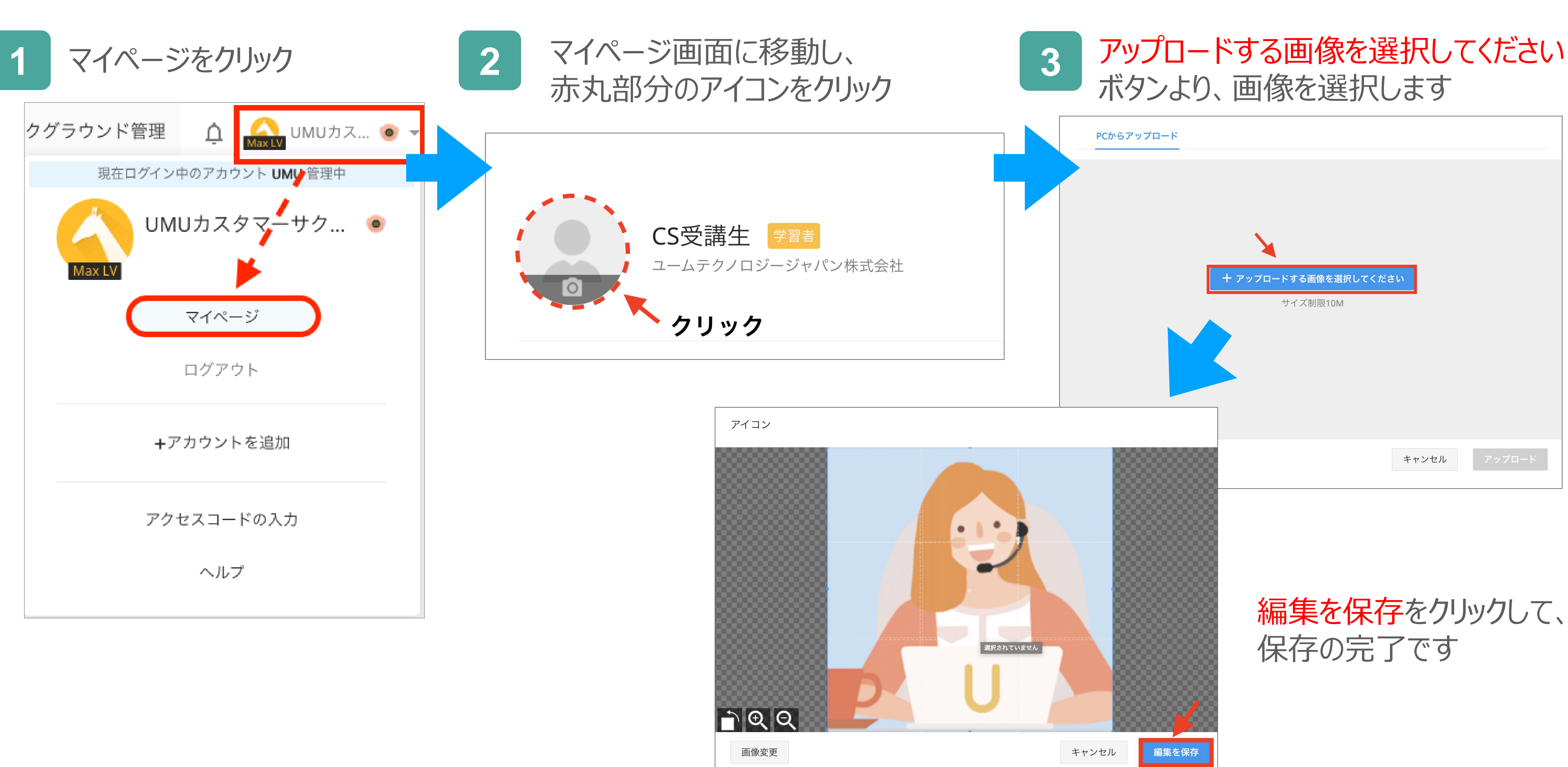

### プロフィール画像の設定(アプリ版)

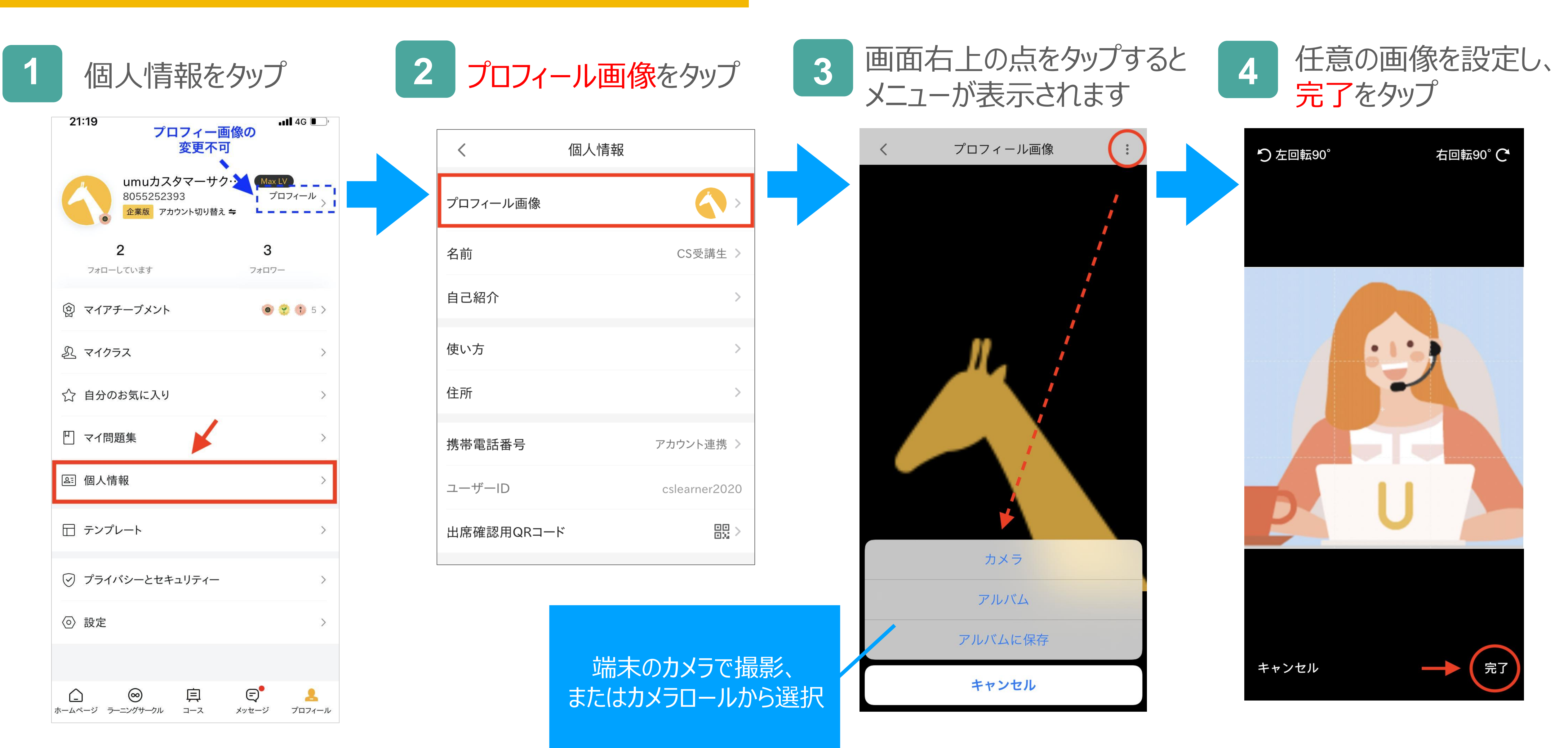

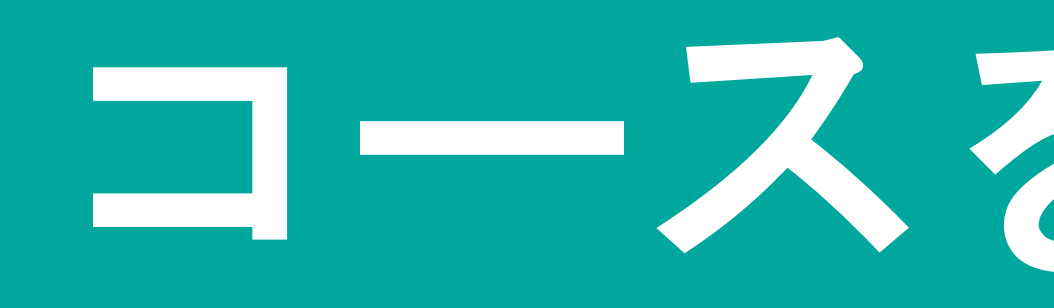

# コースを学習する

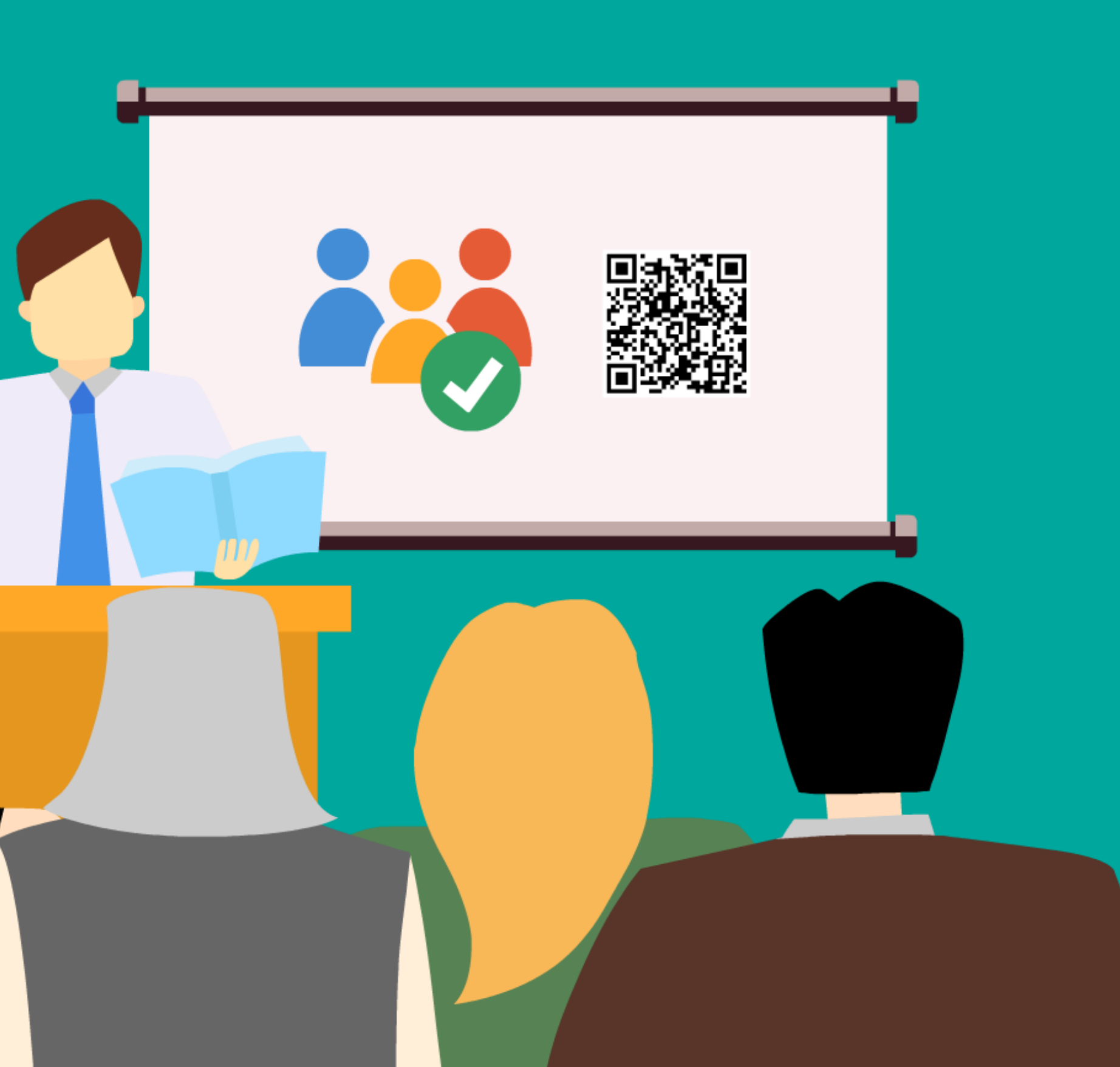

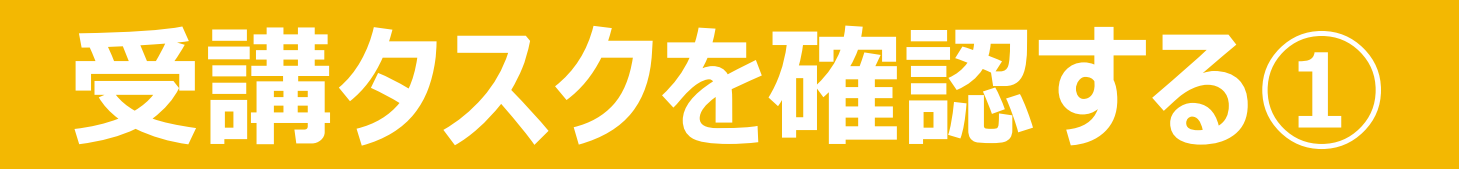

#### 「受講タスク」をクリックして、 自身に割り振られたコースと進捗状況を確認することができます。

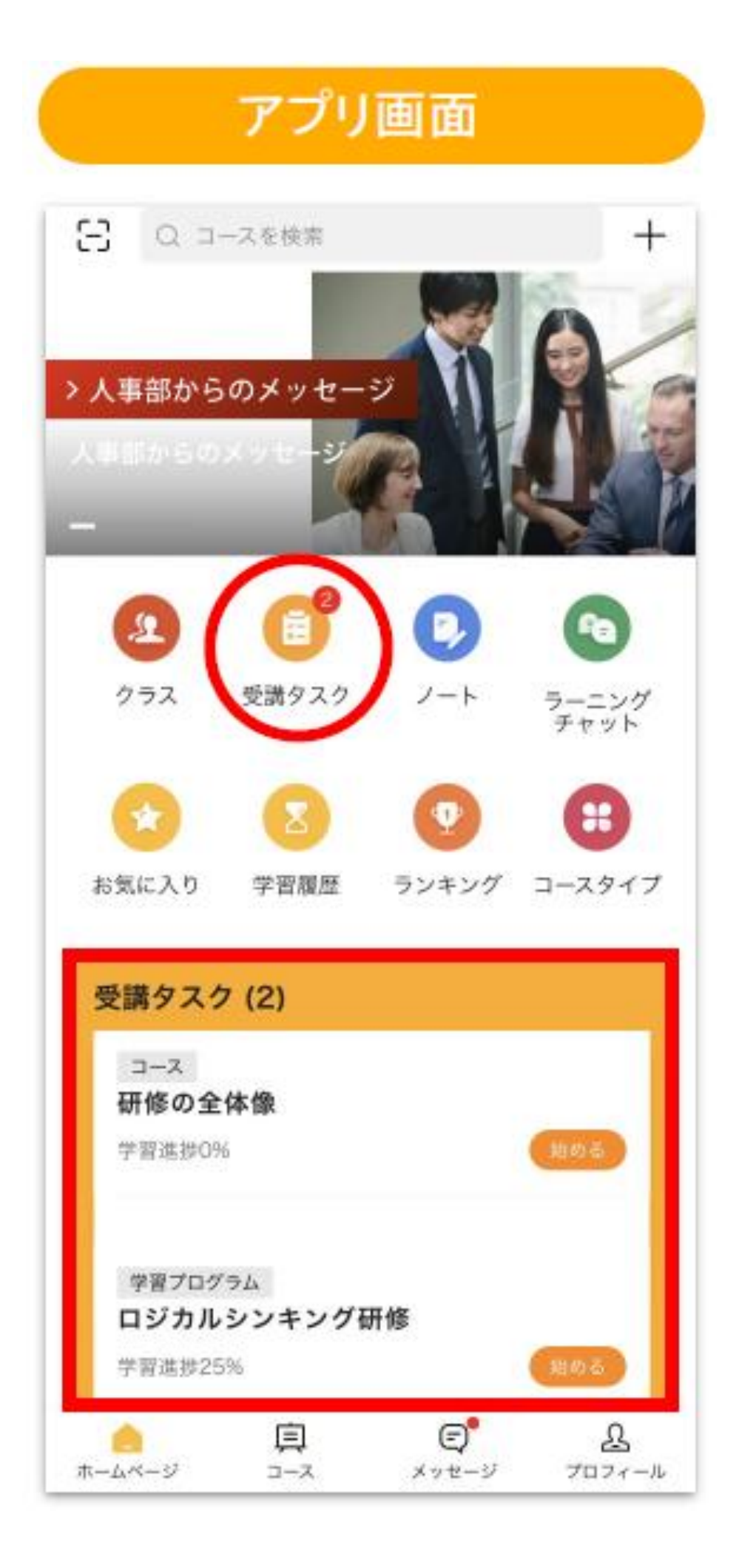

| Umu | <u>m-A</u> | マイクラス | л—х | 受講タスク             |
|-----|------------|-------|-----|-------------------|
|     |            |       |     | <                 |
|     |            |       |     | 67<br>5300        |
|     |            |       |     | 受講                |
|     |            |       |     | 研修<br>4世 :<br>0 % |
|     |            |       |     | 学習:               |
|     |            |       |     | <                 |

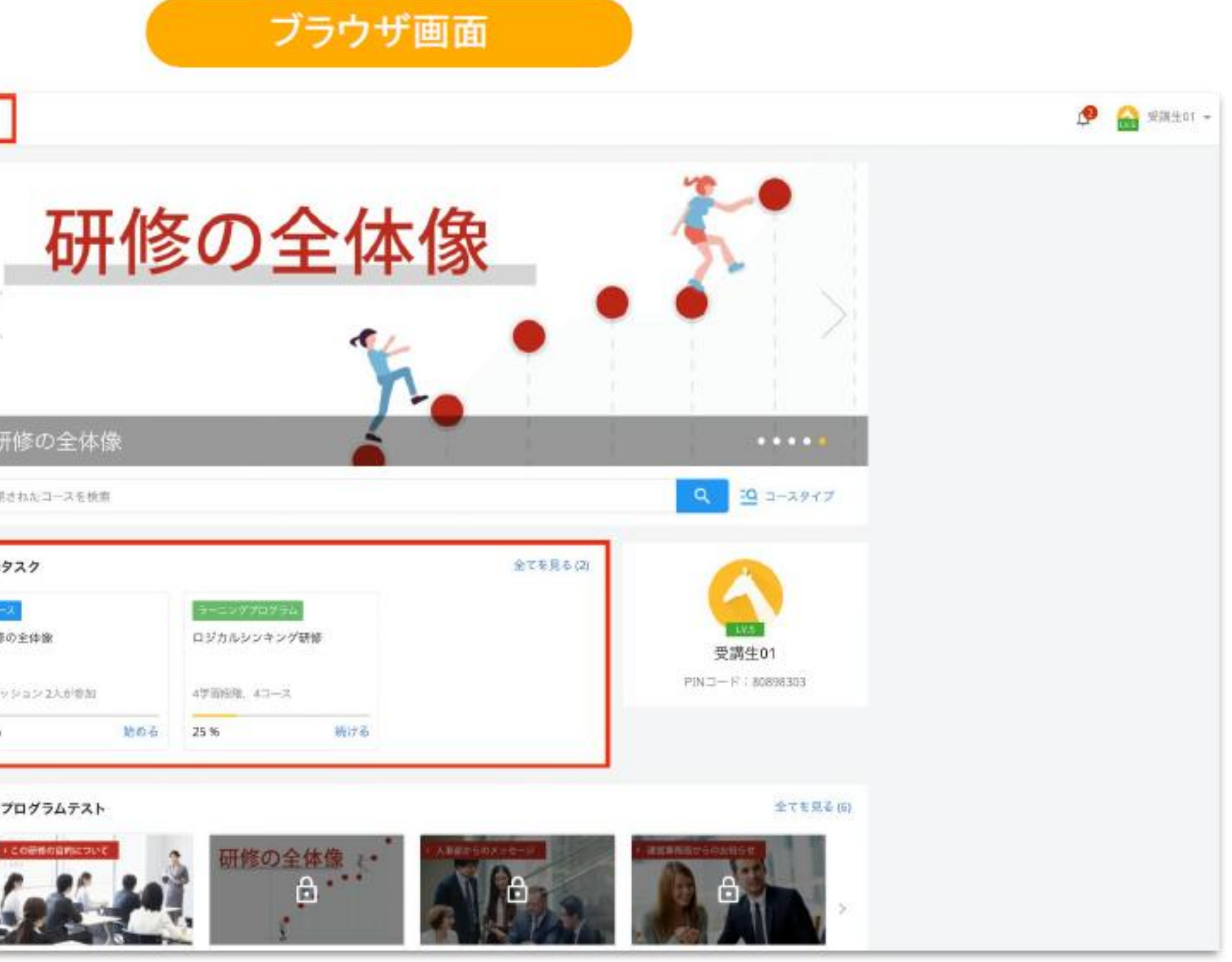

### 受講タスクを確認する③

「完了」をクリックすると、完了済みのタスクが表示されます。 完了済みのタスクは、繰り返し復習することができます。

| <             | 受講タスク         | Q    |                                            |
|---------------|---------------|------|--------------------------------------------|
| 未完            | 了(14) 完       | 了(3) |                                            |
| サンプ           | ルコース          |      |                                            |
| 1のセッ          | /ション 3人が参加    |      | ・完了済みのタン<br>緑色で表示さ                         |
| ユーム           | テクノロジージャパン    |      | 、完了済みタス                                    |
| 2021-03<br>講義 | 8-15 12:48 完了 |      | 度は 100%                                    |
| 100%          |               | 閲覧   | ます。                                        |
| 新機能           | アップデート        |      |                                            |
| 1学習段          | 階 1コース        |      |                                            |
| ユーム           | テクノロジージャパン    |      | <ul> <li>・完了済みのセ</li> <li>はマークが</li> </ul> |
| 学習プログラ        | 54            |      |                                            |
| 100%          |               | 閲覧   |                                            |

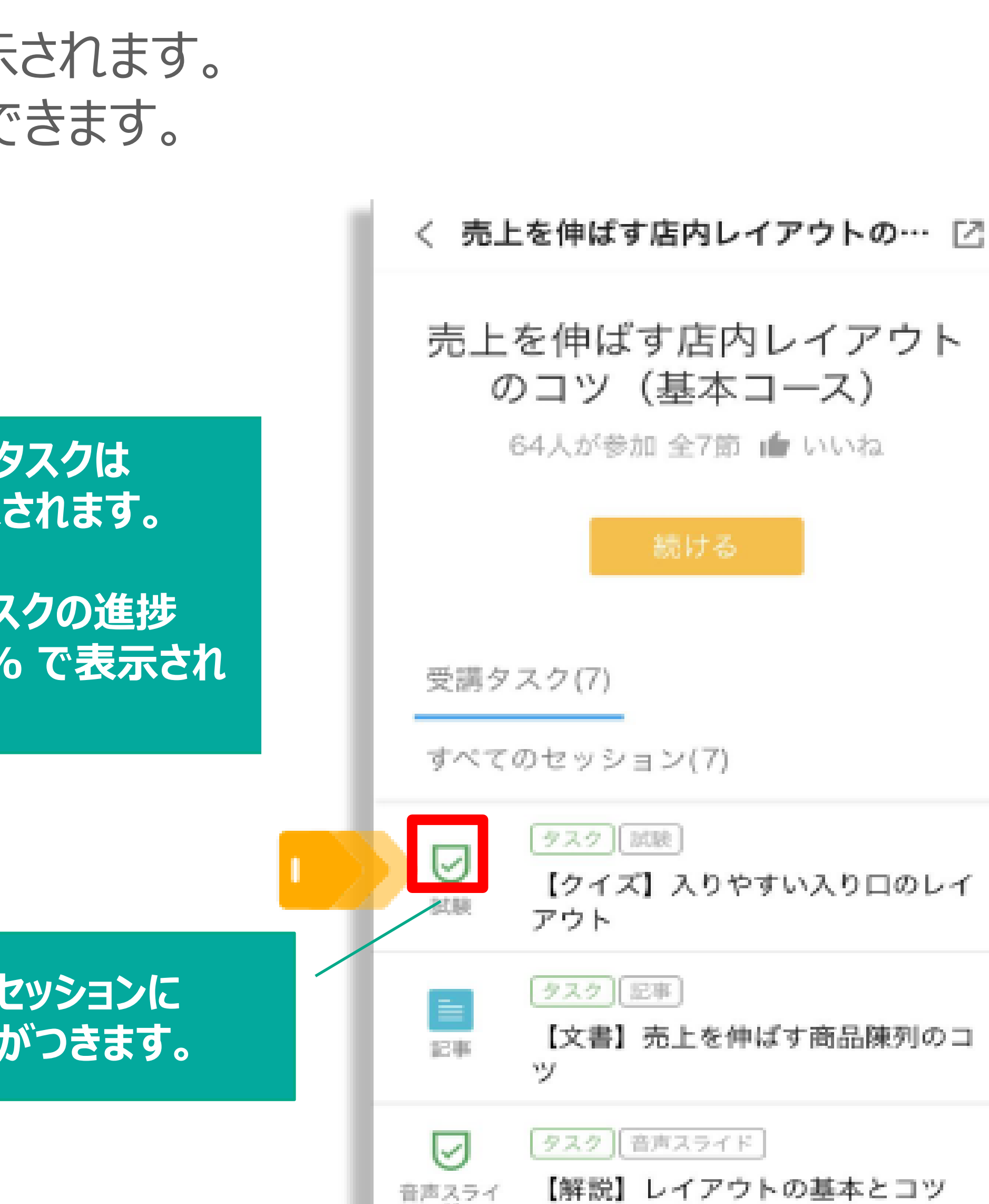

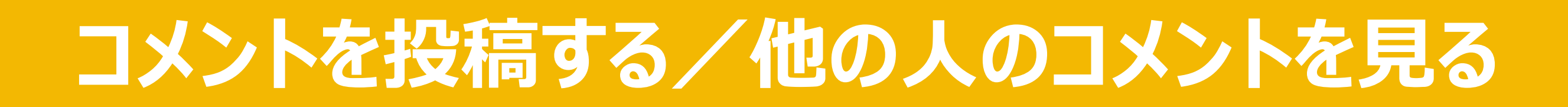

#### 「内容を入力」にコメントや感想を入力し、 "コメント"ボタンより提出を行います。

| Q1. ご意見、ご感想などご自由にお書きくださ | い。         |
|-------------------------|------------|
| 内容を入力                   |            |
| UMU CS 💿                | ○ 匿名:      |
| コメント                    |            |
|                         | 他の人のコメントを見 |
|                         |            |

右下の"他の人のコメントを見る"をクリックすると、 他の方が投稿したコメントが表示され、 返信をしたり"いいね"ボタンを押すことが出来ます。

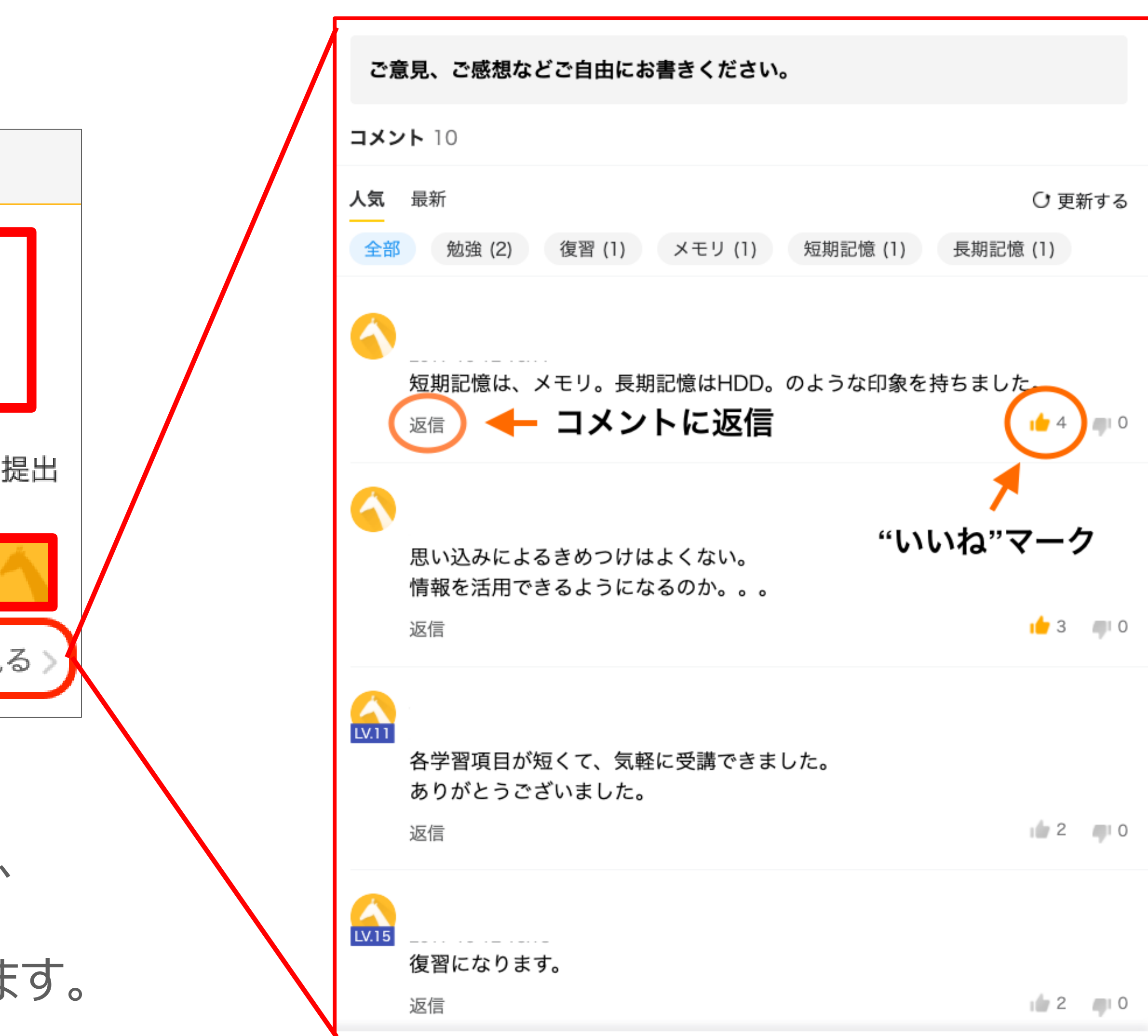